# MYALARMS.C I Training Guide

MyAlarms.com is an online portal that allows users to manage the account associated with their Alarm System(s) without having to call the Alarm Company. This website is mobile friendly allowing for easy use on mobile devices as well. For more information please contact your Alarm Company.

#### **Login Screen**

First time users will receive two emails, one with the validation link and one with their username and temporary passcode. The user will be will be required to set up security questions and update their passcode when they log in for the first time.

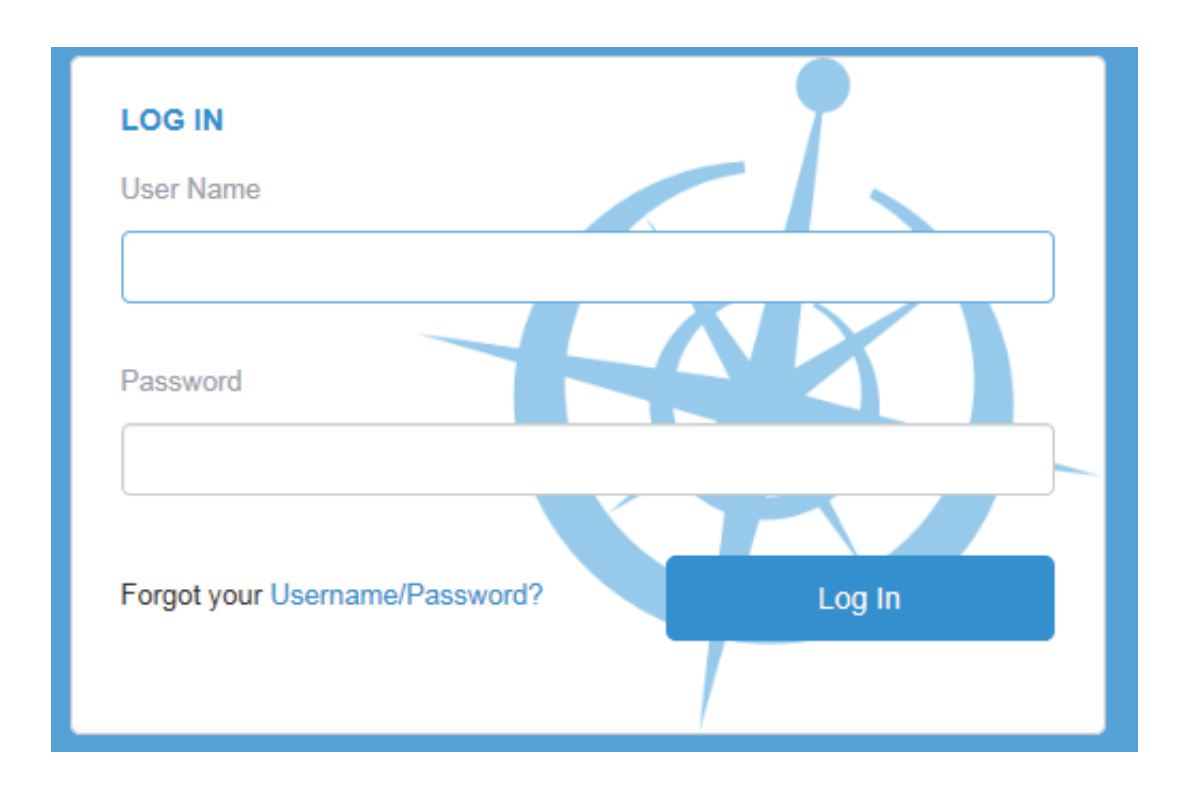

## MYALARMS.C I Training Guide

#### **Locations Screen**

Upon logging in, the user will be brought to the locations screen. If the user has more than one location under their login they will be brought to the accounts screen where they can pull up the account they need to access.

#### **Locations Screen Overview**

LAST 30 DAYS is a high level view of how many Alarms, Troubles and Agency Dispatches the location has had in the past 30 days.

SHIELD ICON the information displayed next to the Shield icon is the user's verbal passcode that is provided to the monitoring center when an alarm goes off.

LOCATION INFORMATION displays the address and site phone number(s) for the user's monitored location.

ACCOUNTS is a quick view of the user's monitored account number as well as the panel type for the associated alarm system.

| MYALAR                | MS.COM                |                   |              |             |             | MYALARMSTRAIN   Sign Out             |
|-----------------------|-----------------------|-------------------|--------------|-------------|-------------|--------------------------------------|
| Menu                  | Locations<br>ABC SHOP |                   |              |             |             |                                      |
| Reports               | LAST 30 DAYS To A     | arms 💮 0 Troubles | 0 Dispatches |             |             | (L) 10.33.16 EST                     |
| ද්රාදි Administration | ACCOUNTS (1)<br>CS#   | Panel Type        | System Type  | Active Date | Cancel Date | LOCATION INFORMATION                 |
|                       | ☆ MSB5654             | DSC               | CMSCID       |             | >           | LONGWOOD, FL 32750<br>(555) 676-1234 |
|                       |                       |                   |              |             |             |                                      |
|                       |                       |                   |              |             |             |                                      |
|                       |                       |                   |              |             |             |                                      |

# MYALARMS.C Imaining Guide

#### **Location Activity**

Provides detail of the alarm activity received for the users monitored location during a specified time frame. The designated time frame defaults to 30 days but can be changed based on what date parameters the user wants to retreive.

| Location Activity | Testing Zon      | es Contacts     |                                  |                           |                  |         |                    |             |               |         |
|-------------------|------------------|-----------------|----------------------------------|---------------------------|------------------|---------|--------------------|-------------|---------------|---------|
| Last 30 Days 🕶    | September 26, 20 | 18 - October 25 | 5, 2018                          |                           |                  |         |                    |             | Č             |         |
| Date/Time         | ▼ CS#            | ₹ Zone          | ₽ Event                          | <b>▼</b> Zone Description | <b>∀</b> Comment | ₽ User# | <b>▼</b> User Name | ♥ Incident# | <b>∀</b> Area | V Match |
| × 10/25/201       | 8                |                 |                                  |                           |                  |         |                    |             |               |         |
| 11:16:07          | MSB5654          | F               | FULL - ****** Full Clear ******  | Full Clear                |                  |         | (Site Codeword1)   | 1525931481  |               |         |
| 11:16:05          | MSB5654          | N               | VFA - Verified False Alarm       |                           | Denise Smith     |         | (Site Codeword1)   | 1525931481  |               |         |
| 11:15:59          | MSB5654          | d               | 1999 - Contact P/C Verified      |                           |                  |         | (Site Codeword1)   | 1525931481  |               |         |
| 11:15:52          | MSB5654          | (               | CM - Contact Made                | Premise (555) 676-1234    |                  |         |                    | 1525931481  |               |         |
| 11:15:51          | MSB5654          | ſ               | DN - Dialed Number               | Premise (555) 676-1234    |                  |         |                    | 1525931481  |               |         |
| 11:15:46          | MSB5654          | ,               | AA - Alarm Accessed              |                           |                  |         |                    | 1525931481  |               |         |
| 11:15:44          | MSB5654          | 12 1            | BUR012 - Burg (R) PR-AL-PT-PD-CL | Manual Entry (Oper FT01)  |                  |         |                    | 1525931481  |               | _,MANS  |
|                   |                  |                 |                                  |                           |                  |         |                    |             |               |         |

### Testing

Allows users to place their monitored alarm on disregard for a specified amount of time. When a monitored account is placed on test the monitoring center will not respond to any alarms during the selected time frame. User may place the entire account on test or just individual zones/sensors.

| Location Activity                                                 | Testing    | Zones Contacts |        |                     |                |                 |                    |  |  |  |
|-------------------------------------------------------------------|------------|----------------|--------|---------------------|----------------|-----------------|--------------------|--|--|--|
| All Zones Individ                                                 | lual Zones | 1              |        |                     |                |                 |                    |  |  |  |
| By selecting an individual CS# you put on test all zones under it |            |                |        |                     |                |                 |                    |  |  |  |
| CS#                                                               |            |                | Test D | Duration            | Effective Date | Expiration Date | Test History       |  |  |  |
| MSB56                                                             | 654        |                |        |                     |                |                 |                    |  |  |  |
| К < 1 >                                                           | K          | 10 V items per | page   |                     |                |                 | Showing 1 out of 1 |  |  |  |
| Start Date:                                                       |            | Start Time:    |        |                     |                |                 |                    |  |  |  |
| 10/25/2018                                                        |            | 11:28 AM       | ©      |                     |                |                 |                    |  |  |  |
| End Date:                                                         |            | End Time:      |        |                     |                |                 |                    |  |  |  |
| 10/26/2018                                                        |            | 11:28 AM       | G      | Test Duration 1 day |                |                 |                    |  |  |  |
| Put on Test                                                       |            |                |        |                     |                |                 |                    |  |  |  |
|                                                                   |            |                |        |                     |                |                 |                    |  |  |  |

# MYALARMS.C Imaining Guide

### Zones

Provides detail on what programmed alarm points and/or sensors are being monitored for the location.

| Location Acti | ity Testing | Zones         | Contacts         |                       |         |                            |                |                      |
|---------------|-------------|---------------|------------------|-----------------------|---------|----------------------------|----------------|----------------------|
| ✓ MSB5654     |             |               |                  |                       |         |                            |                | Show Inactive        |
| <b>▼</b> Zon  | e ID        | <b>▼</b> Zone | Description      | <b>▼</b> Service Type | ▼ State | <b>▼</b> Event ID          | Restore Req'd? | ▼ Zone(s) To Restore |
| 1             |             | SHOP F        | RONT DOOR        | Burglary/Tamper       | Alarm   | BUR525 - Burg (C) PR-PD-CL |                |                      |
| 2             |             | GARAG         | E DOORS          | Burglary/Tamper       | Alarm   | BUR525 - Burg (C) PR-PD-CL |                |                      |
| 5             |             | SMOKE         | DETECTORS        | Fire                  | Alarm   | FIR664 - Fire (C) FD-PR-CL |                |                      |
| 7             |             | CASH R        | EGISTER          | Holdup/Panic          | Alarm   | PAN150 - Panic PD          |                |                      |
| К <           | к <         | 50            | ✓ items per page |                       |         |                            |                | 1 - 4 of 4 items     |

## Contacts

Provides a listing of the responsible parties the monitoring center will contact upon receipt of an alarm event.

| Loca | tion Activ | ity Testing Zones | Contacts |      |     |                   |             |              |            |          |               |              |
|------|------------|-------------------|----------|------|-----|-------------------|-------------|--------------|------------|----------|---------------|--------------|
| Add  | Contact    |                   |          |      |     |                   |             |              |            | s        | how Phones SI | now Inactive |
| CALL | LIST       |                   |          |      |     |                   |             |              |            |          |               | ::           |
|      | Seq#       | Contact Name      | Тур      | e    | PIN | Authority Level   | Panel User# | Contact List | Start Date | End Date | Actions       |              |
|      | 1          | SMITH, DENISE     | pho      | ne > |     | C/L Only - Not ID |             | ECV          | 09/20/2011 |          |               |              |
|      | 2          | SMITH, JACK       | pho      | ne > |     | C/L Only - Not ID |             |              | 09/20/2011 |          | 2             |              |